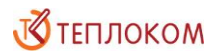

ОКП 42 1727 3

# Модуль передачи данных МПД

Руководство по эксплуатации РБЯК.423140.076 РЭ Редакция 2.3

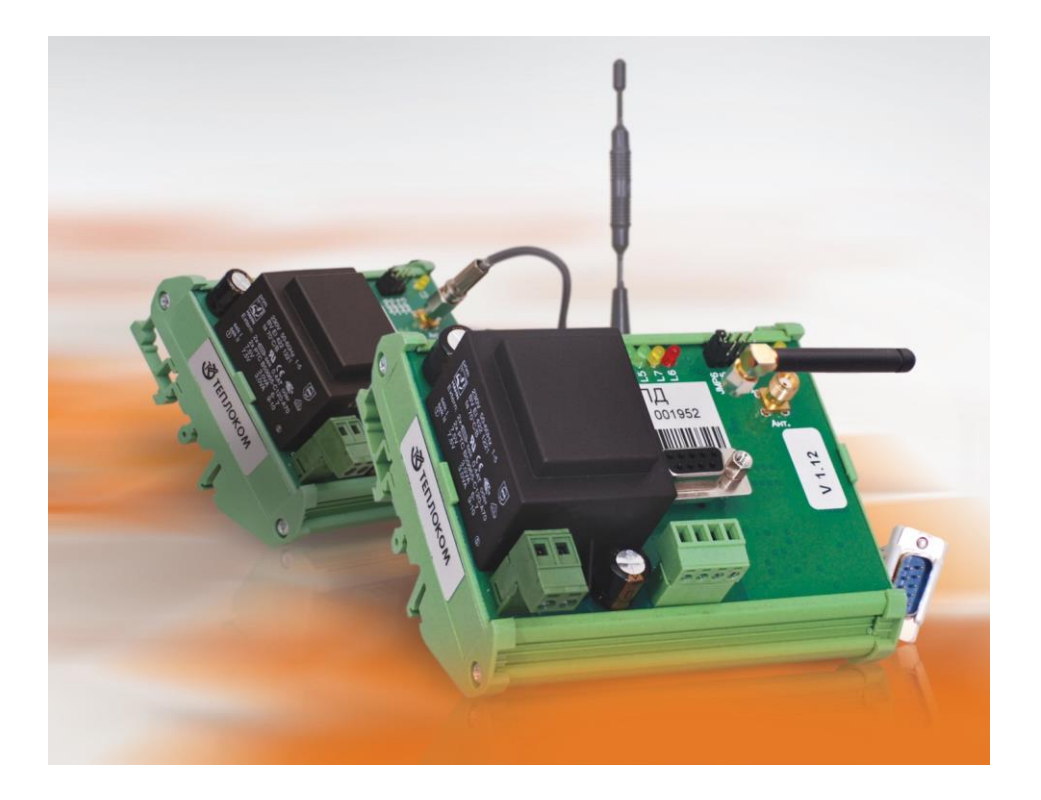

ЗАО «НПФ Теплоком» Россия, 194044, Санкт-Петербург, Выборгская наб., 45

# Содержание

| 1e                                           | 4                                               |
|----------------------------------------------|-------------------------------------------------|
| ение                                         | 4                                               |
| ія эксплуатации                              | 4                                               |
| укция                                        | 4                                               |
| ектность поставки                            | 5                                               |
| Составные части                              | 5                                               |
| Эксплуатационная документация                | 5                                               |
| юнальные характеристики                      | 5                                               |
| льные светодиоды                             | 7                                               |
| ЫЧКИ                                         | 8                                               |
| а от несанкционированного доступа            | 8                                               |
| ка                                           | 9                                               |
| ние конфигурационного файла                  | 9                                               |
| Тункт меню «Общие настройки» 1               | 0                                               |
| Тункт меню «Настройки таймаутов»1            | 1                                               |
| Тункт меню «Количество попыток»1             | 1                                               |
| Тункт меню «Настройки серверов»1             | 2                                               |
| Тункт меню «Подключаемые устройства» 1       | 4                                               |
| конфигурационного файла1                     | 5                                               |
| пение встроенного программного обеспечения 1 | 6                                               |
| зование по назначению1                       | 7                                               |
| безопасности 1                               | 7                                               |
| цение и монтаж1                              | 7                                               |
| овка                                         | 7                                               |
|                                              | -                                               |
| 1e 1                                         | '                                               |
| ртирование1                                  | 7                                               |
| А Схемы подключения1                         | 8                                               |
| Б GSM антенны1                               | 9                                               |
|                                              | ие       ение         ение       я эксплуатации |

## БЛАГОДАРИМ Вас

#### за приобретение продукции холдинга «Теплоком»!

Модуль передачи МПД (далее – МПД) создан ЗАО «НПФ Теплоком».

МПД ТУ 4217-076-15147476-2009, сертификат соответствия № РОСС RU.МЛ05.Н00995, система сертификации ГОСТ Р Госстандарт России.

Настоящее руководство по эксплуатации (далее – руководство) распространяется на МПД и предназначено для специалистов, осуществляющих проектирование, монтаж и обслуживание узлов учёта, измерительных комплексов и систем, обеспечивающих измерение и учёт количества энергоносителей.

Техническую поддержку в период эксплуатации МПД оказывают специалисты ЗАО «НПФ Теплоком» или сервисных центров. Реквизиты ЗАО «НПФ Теплоком» приведены на последней странице руководства. Список и адреса сервисных центров размещены на сайте <u>www.teplocom-sale.ru</u>.

Актуальная техническая документация на МПД размещена на сайте <u>www.teplocom-sale.ru</u>.

## 1 Описание

## 1.1 Назначение

МПД предназначен для удалённого съёма и передачи архивных и текущих параметров, а также сообщений о нештатных ситуациях от приборов учёта на сервер единого информационного центра.

Передача данных на сервер осуществляется посредством цифровых сотовых сетей стандарта GSM 900/1800 МГц с применением услуг GPRS и CSD оператора сотовой связи. Для оповещения о нештатных ситуациях или об отсутствии связи с сервером используется SMS сервис оператора.

Обмен данными с вычислителями осуществляется посредством проводных линий связи по интерфейсе RS-232.

Улектропитание МПД осуществляется переменным напряжением ~220 В 50 Гц!

## 1.2 Условия эксплуатации

МПД предназначен для эксплуатации в следующих рабочих условиях:

- температура окружающего воздуха в диапазоне от минус 10 до 55 °C;
- относительная влажность воздуха до 95% при температуре 35 °C;
- вибрация частотой от 10 до 55 Гц с амплитудой смещения до 0,35 мм.

## 1.3 Конструкция

Конструктивно МПД выполнен в виде блока для установки на DIN-рейку. Степень защиты от проникновения воды и пыли IP20 по ГОСТ 14254. Внешний вид МПД показан на рисунке 1.

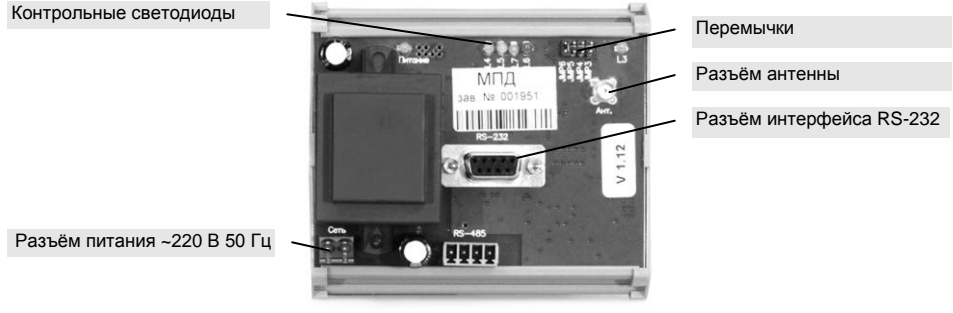

Рис. 1. Внешний вид МПД

#### 1.4 Комплектность поставки

#### 1.4.1 Составные части

| Обозначение | Наименование           | Кол-во | Примечание                |
|-------------|------------------------|--------|---------------------------|
| МПД         | Модуль передачи данных | 1      |                           |
|             | Кабель МПД             | 1      | RS-232 (DB9M/DB9F)        |
|             | Разъём (вилка)         | 1      |                           |
|             | Розетка на кабель      | 1      | для сетевого кабеля       |
|             | Перемычка              | 1      | для настройки             |
| CD          | Компакт-диск           | 1      | РЭ, И1, ПО «Конфигуратор» |
|             | Антенна                |        | по отдельному заказу      |

Наличие и тип антенны определяется заказом. Типы и характеристики рекомендуемых антенн приведены в приложении Б.

#### 1.4.2 Эксплуатационная документация

| Обозначение        | Наименование                              | Кол-во |
|--------------------|-------------------------------------------|--------|
| РБЯК.423140.076 РЭ | Руководство по эксплуатации               | 1      |
| РБЯК.423140.076 И1 | Инструкция по быстрой установке и запуску | 1      |
| РБЯК.423140.076 ПС | Паспорт                                   | 1      |
|                    | Акт рекламации                            | 2      |

#### 1.5 Функциональные характеристики

МПД обеспечивает передачу измерительной информации с тепловычислителей на сервер в следующих режимах:

- **прозрачный CSD** сервер напрямую запрашивает данные с вычислителя по CSD каналу в режиме запрос-ответ;
- прозрачный GPRS сервер напрямую запрашивает данные с вычислителя по GPRS каналу в режиме запрос-ответ;
- пакетный модуль в соответствии с заданием от сервера формирует серию запросов к вычислителю и передаёт на сервер собранные данные одним пакетом, что экономит время и трафик.

В МПД разрешена передача данных на 3 независимых сервера.

МПД обеспечивает работу с любыми вычислителями в прозрачном режиме CSD и GPRS. Режим пакетной передачи данных реализован для вычислителей ВКТ-7, ВКТ-5, СПТ-961, СПТ-943.

Схемы подключения МПД к вычислителям приведены в приложении А.

МПД поддерживает аппаратный интерфейс RS-232, предназначенный для настройки МПД при помощи ПК (см. п. 1.7 и п. 2.2 руководства), а также для подключения прибора учёта с уникальным сетевым адресом на расстоянии до 3-х метров. Начало и конец посылок в канале GPRS определяется по тайм-аутам или по служебным символам (байтстаффинг).

Установка связи МПД с сервером по GPRS каналу, получение командной информации, передача данных на сервер осуществляется:

- по расписанию;
- по включению питания МПД;
- при обнаружении диагностируемых ситуаций в вычислителе;
- по отклонённому звонку в режиме CSD.

При обрыве связи с сервером в МПД реализовано автоматическое восстановление соединения. При истечении тайм-аутов и количества попыток, установленных на восстановление соединения, производится отправка SMS-сообщения на телефонный номер, указанный в настройках сервера, с которым была потеряна связь.

Реализована возможность удалённого конфигурирования следующих параметров МПД (см. п. 2.1.4 руководства):

- Режим передачи (прозрачный, пакетный);
- Байтстаффинг (вкл/выкл);
- Работа с сервером (вкл/выкл);
- Смена IP адреса, порта сервера;
- Расписание выхода на связь с сервером;
- Глубина запрашиваемого архива;
- Номера телефонов.

Удалённое конфигурирование выполняется оператором сервера с паролем. Пароль прописывается при создании конфигурационного файла в меню настроек конкретного сервера в поле «Пароль» (см. п. 2.1.4 руководства).

Существует возможность опроса сервером баланса на SIM-карте МПД, а также опроса и установки системного времени.

## 1.6 Контрольные светодиоды

На плате расположены светодиоды «Питание», «L3»...«L7», показанные на рисунке 2.

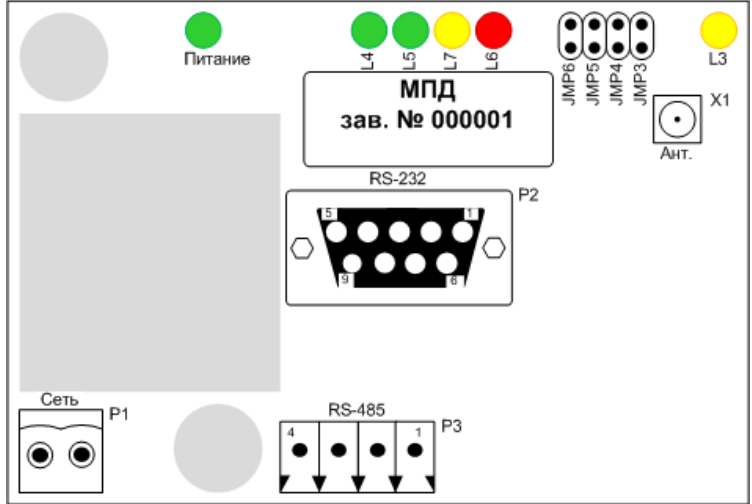

Рис. 2. Внешний вид платы МПД

Значение состояния светодиодов

| Светодиод              | Состояние               | Значение                                                                                                    |
|------------------------|-------------------------|----------------------------------------------------------------------------------------------------|
| Питание                | Горит                   | На плату подано питание                                                                                        |
| (зелёный)              | Не горит                | Плата обесточена                                                                                               |
| L3                     | Горит                   | Идёт CSD соединение                                                                                            |
| (жёлтый)               | Мигает с частотой 1 Гц  | Идёт регистрация в сети                                                                                        |
|                        | Мигает один раз в 3 с   | Режим ожидания                                                                                                 |
| <b>L4</b><br>(зелёный) | Горит                   | Идёт обмен с вычислителем                                                                                      |
| L5                     | Горит                   | Идёт обмен с сервером                                                                                          |
| (зелёный)              | Не горит                | Разрыв связи с сервером                                                                                        |
| <b>L6</b><br>(красный) | Горит                   | Не вводится PIN-код, не регистрируется в се-<br>ти, неисправность по включению, включён в<br>режиме загрузчика |
|                        | Мигает с частотой 1 Гц  | Есть регистрация в сети, но нет GPRS соеди-<br>нения                                                           |
|                        | Мигает с частотой 10 Гц | Не сошлась контрольная сумма FLASH                                                                             |
|                        | Не горит                | Есть соединение GPRS                                                                                           |
|                        | Мигает                  | При принятии посылок в режиме загрузчика                                                                       |
| L7                     | Горит                   | Соединение устойчивое                                                                                          |
| (жёлтый)               | Мигает                  | Соединение неустойчивое                                                                                        |
|                        | Не горит                | Соединение отсутствует                                                                                         |

#### 1.7 Перемычки

На плате расположены перемычки «JMP3»...«JMP6» (далее в руководстве используется сокращённое обозначение «J»), показанные на рисунке 2.

Перемычки используются для выбора сервисных режимов работы МДП.

#### Рпри работе МПД все перемычки должны быть СНЯТЫ!

#### Перемычка «J3»

- МПД при включении в сеть с надетой перемычкой J3 переходит в *режим* загрузки, предназначенный для смены внутренней прошивки через интерфейс RS-232. Для индикации режима загрузки предназначен красный светодиод «L6».
- Установка перемычки J3 при включённом МПД запускает *тестовый сеанс* связи с сервером 1, при этом загорается зелёный светодиод «L5». По окончании сеанса связи светодиод гаснет.

#### Перемычка «J4»

- Установка перемычки J4 при включённом МПД запускает *тестовый сеанс* связи с сервером 2, при этом загорается зелёный светодиод «L5». По окончании связи светодиод гаснет.
- МПД при включении в сеть с надетой перемычкой J4 переходит в режим специальной загрузки.

! Использование режима специальной загрузки для пользователя ЗАПРЕЩЕНО!

#### Перемычка «J5»

 МПД при установке перемычки J5 переходит в режим записи/чтения конфигурации через интерфейс RS-232.

#### Перемычка «J6»

 Надетая перемычка J6 устанавливает сервисный прозрачный режим, когда СОМ-порт МПД связан напрямую с GSM/GPRS модулем.

! Неопытным пользователям не рекомендуется устанавливать перемычку J6!

#### 1.8 Защита от несанкционированного доступа

Для защиты передаваемой по каналам связи информации и ограничения доступа к изменениям настроек серверов и МПД предусмотрены следующие меры:

- контроль телефонных номеров (не более трёх номеров), с которых осуществляется дозвон на МПД;
- контроль IP-адресов (не более трёх адресов), с которых осуществляется запрос на передачу информации;
- применение пароля для удалённого конфигурирования МПД;
- шифрование передаваемых данных по алгоритмам стандарта GSM;
- шифрование прошивки внутреннего программного обеспечения МПД.

# 2 Настройка

Настройка МПД заключается в записи во внутреннюю flash-память МПД конфигурационного файла с расширением \*.cfg, который создается при помощи программного обеспечения «Конфигуратор», входящего в комплект поставки.

## 2.1 Создание конфигурационного файла

Создание конфигурационного файла осуществляется при помощи ПО «Конфигуратор». Для запуска программы необходимо открыть файл «config.exe».

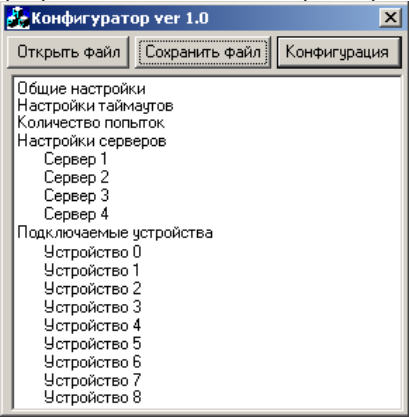

- кнопка <u>Открыть файл</u> предназначена для открытия конфигурационного файла, который находится на жёстком диске ПК;
- кнопка <u>Сохранить файл</u> предназначена для сохранения конфигурационного файла на жёстком диске ПК;
- кнопка Конфигурация предназначена для чтения конфигурационного файла из прибора и записи его в прибор.

#### 2.1.1 Пункт меню «Общие настройки»

| Общие настройн                                                                                                    | и                                       |                 | ×      |
|----------------------------------------------------------------------------------------------------|-----------------------------------------|-----------------|--------|
| <ul> <li>Статический ІР</li> <li>Не вводить РІй</li> <li>Автоматически</li> <li>Автоматически</li> <li>настройка GPRS</li> </ul> | о<br>V код<br>ий разрыв (<br>ая поддерж | àPRS<br>ка GPRS | Cancel |
|                                                                                                    |                                         | apn             |        |
|                                                                                                    |                                         | login           |        |
|                                                                                                    |                                         | pass            |        |
| 0000                                                                                                    | PIN Kog                                 |                 |        |
|                                                                                                    | Текстовыі                               | йID             |        |
|                                                                                                    | Номер СМ                                | С центра        |        |
| 9600 💌                                                                                                    | Скорость                                | RS-232          |        |
| 9600 -                                                                                                    | Скорость                                | RS-485          |        |

- «<u>Статический IP</u>» флаг устанавливается, если в МПД установлена SIMкарта со статическим IP-адресом;
- «Не вводить PIN код» флаг устанавливается, если в МПД установлена SIM-карта с отключённым контролем PIN-кода;
- «<u>Автоматический разрыв GPRS</u>» разрыв GPRS после каждого сеанса связи с севером (обычно выключено);
- «Автоматическая поддержка GPRS» в случае потери GPRS соединения переподключаться (обычно включено);
- «Настройка GPRS» заполнение этих трёх полей (access point name, login, password) зависит от оператора сотовой связи;
- «РІN Код» четырёхзначный РІN-код SIM-карты, установленной в МПД;
- «Текстовый ID» любая числобуквенная последовательность не более 32 символов английской раскладки клавиатуры для идентификации МПД сервером;
- «<u>Номер СМС центра</u>» в данное поле вводится номер СМС центра, указанный в документации на SIM-карту;
- «Скорость RS-232» скорость обмена по RS-232.

#### 2.1.2 Пункт меню «Настройки таймаутов»

В данном пункте меню устанавливается время ожидания выполнения операций в секундах.

- «Таймаут АТ-команды» время ожидания ответа на АТ-команду;
- «Таймаут ответа сервера» время, после которого обрывается ТСР соединение с сервером в случае отсутствия ответа;
- «<u>Таймаут соединения</u>» время ожидания установления TCP соединения с сервером;
- «<u>Таймаут приема с устройства</u>» межсимвольный тайм-аут для определения конца посылки;
- «<u>Таймаут приема CSD</u>» межсимвольный тайм-аут для определения конца посылки в прозрачном режиме CSD;
- «<u>Таймаут приема GPRS</u>» межсимвольный тайм-аут для определения конца посылки в прозрачном режиме GPRS с отключённым байтстаффингом.

| Таймауты | ы в секундах                | × |
|----------|-----------------------------|---|
| 10       | Таймаут АТ команды          |   |
| 65       | Таймаут ответа сервера      |   |
| 35       | Таймаут соединения          |   |
| 10       | Таймаут приема с устройства |   |
| 10       | Таймаут приема CSD          |   |
| 10       | Таймаут приема GPRS         |   |

На рисунке указаны оптимальные параметры для установки.

#### 2.1.3 Пункт меню «Количество попыток»

В данном пункте меню устанавливается количество попыток выполнения операций.

В случае отсутствия ответа на АТ-команду 3 раза подряд происходит принудительная перезагрузка МПД.

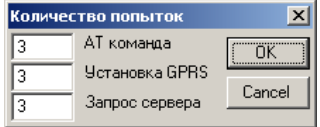

В случае трёх неудачных попыток установления GPRS-соединения осуществляется отправка SMS-сообщения с идентификационным номером МПД (параметр «Текстовый ID») об отсутствии GPRS связи на номер, указанный в пункте меню «Настройки серверов» в поле «Номер для СМС».

В случае трёх неудачных попыток установления TCP-соединения с сервером осуществляется отправка SMS-сообщения с идентификационным номером МПД об отсутствии связи на номер, указанный в пункте меню «Настройки серверов» в поле «Номер для СМС».

#### 2.1.4 Пункт меню «Настройки серверов»

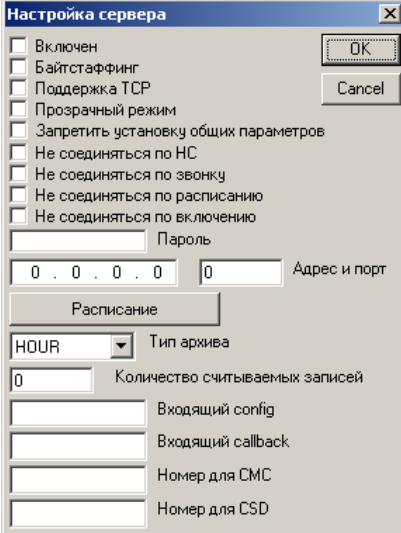

- «<u>Включен</u>» флаг необходимо поставить для работы с данным сервером;
- «<u>Байтстаффинг</u>» флаг ставится для включения байтсаффинга, то есть определения начала и конца посылки во избежание разрыва посылки в канале GPRS. При отсутствии флага разделение посылок данных осуществляется по тайм-аутам;
- «Поддержка ТСР» автоматическая поддержка ТСР соединения с сервером в случае его потери;
- «<u>Прозрачный режим</u>» установка флага означает, что МПД при любом ТСР соединении с сервером по GPRS каналу автоматически переходит в прозрачный режим, то есть пакетная передача данных невозможна при установке флага;
- «Запретить установку общих параметров» установка флага запрещает изменение общих параметров, таких как системное время, для исключения их рассинхронизации при работе с несколькими серверами. Для исключения рассинхронизации необходимо выбрать условно эталонный сервер, параметры которого будут взяты за основу, и в настройках которого флаг должен отсутствовать. В настройках остальных серверов данный флаг должен быть установлен. Таким образом, установка общих параметров будет происходить с эталонного сервера, в настройках которого флаг не установлен.

В МПД реализована функция выхода на связь с сервером по GPRS каналу, получение командной информации, передача данных на сервер (п. 1.5 руководства):

- по расписанию;
- по включению питания МПД;
- при обнаружении диагностируемых ситуаций в вычислителе;
- по отклонённому звонку в режиме CSD.

Следующие четыре флага устанавливаются для отключения данной функции при возникновении соответствующего события:

- «<u>Не соединяться по НС</u>»;
- «<u>Не соединяться по звонку</u>»;
- «Не соединяться по расписанию»;
- «<u>Не соединяться по включению</u>»;
- «<u>Пароль</u>» в данное поле вводится пароль (не больше 32 символов) на доступ к настройкам сервера;
- «<u>Адрес и порт</u>» поля для указания IP-адреса и порта сервера. При установке SIM-карты со статическим IP-адресом вводится только номер порта;
- «<u>Расписание</u>» в данной вкладке настраивается время выхода на связь, например, на рисунке указан вариант ежедневного выхода на связь в 12 часов дня;

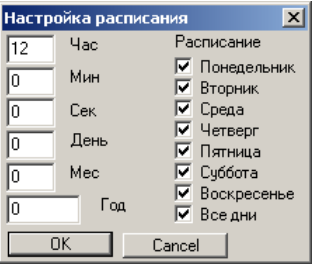

- «<u>Тип архива</u>» из выпадающего списка выбирается тип архива (HOUR часовой, DAY – суточный, MONTH – месячный);
- «Количество считываемых записей» в данном поле указывается количество архивных записей, передаваемых при выходе на связь. Например, при выборе часового архива, ежедневном выходе на связь в 12 часов дня и установке в данном поле числа 24 с прибора будут переданы последние 24 записи часового архива на сервер;
- «<u>Входящий config</u>» номер, при дозвоне с которого МПД переходит в пакетный режим передачи данных по CSD каналу;
- «Входящий callback» номер, при дозвоне с которого МПД отклоняет вызов и устанавливает TCP соединение с сервером по GPRS каналу;
- «<u>Номер для СМС</u>» номер для отсылки СМС при невозможности связи с сервером;
- «Номер для CSD» номер для прозрачного доступа к вычислителю.

#### 2.1.5 Пункт меню «Подключаемые устройства»

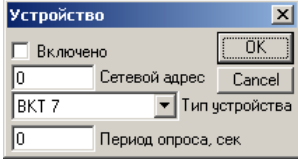

- «Включено» флаг ставится для работы с данным устройством;
- «Сетевой адрес» в поле прописывается сетевой адрес устройства;
- «<u>Тип устройства</u>» из выпадающего списка выбирается тип подключённого устройства;
- «<u>Период опроса, сек</u>» период опроса нештатных ситуаций прибора в секундах.

## 2.2 Запись конфигурационного файла

Изменение конфигурации МПД может быть произведено путем записи созданного заранее конфигурационного файла с жёсткого диска ПК, либо путём чтения файла из МПД, внесения в файл необходимых изменений и записи обратно в МПД.

Для записи конфигурационного файла с жёсткого диска необходимо:

- 1) Подключить МПД к СОМ-порту компьютера.
- Установить на МПД перемычку «J5» (п. 1.7 руководства) и подать питание с установленной перемычкой.
- 3) Запустить программу «Конфигуратор» и открыть конфигурационный файл.
- 4) Нажать в окне программы кнопку «Конфигурация», при этом откроется окно:

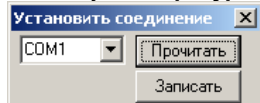

- 5) Выбрать номер СОМ-порта, к которому подключён МПД, и нажать кнопку «Записать». По окончании записи должно появиться окно с надписью «ОК».
- 6) Снять перемычку «J5».
- 7) Перезагрузить МПД, для чего выключить питание и заново включить.

В случае появления надписи «**ERROR**» необходимо перезагрузить МПД и повторить действия по перечислениям 2)...7).

Для изменения записанного в МПД конфигурационного файла необходимо:

- 1) Подключить МПД к СОМ-порту компьютера.
- Установить на МПД перемычку «J5» (п. 1.7 руководства) и подать питание с установленной перемычкой.
- 3) Запустить программу «Конфигуратор» и открыть конфигурационный файл.
- Нажать в окне программы кнопку «Конфигурация», при этом откроется показанное выше окно.
- 5) Выбрать номер СОМ-порта, к которому подключён МПД, и нажать кнопку «Прочитать».
- 6) Внести необходимые изменения.
- 7) Нажать в окне программы кнопку «Конфигурация», после чего нажать кнопку «Записать». По окончании записи должно появиться окно с надписью «ОК».
- 8) Снять перемычку «J5».
- 9) Перезагрузить МПД, для чего выключить питание и заново включить.

В случае появления надписи «**ERROR**» необходимо перезагрузить МПД и повторить действия по перечислениям 2)...9).

## 2.3 Обновление встроенного программного обеспечения

Обновление программной версии МПД осуществляется при помощи программы «Bootloader.exe».

| 🍜 Загрузчик ПО                                                                                                    | X                                                                                                    |
|----------------------------------------------------------------------------------------------------|----------------------------------------------------------------------------------------------------|
| Общие:<br>Тит соединение:<br>Прямое СМ - порт:<br>СМ - порт:<br>СМ - порт:<br>СМ - порт:<br>Полтайнаутная повт.<br>Файл прошивки:<br>Файл прошивки не был ОТКРЫТ! | Скорость по умоличное<br>1200 уранни Р порт.:<br>ФС Скорость загрузки:<br>115200 Радрес:<br>0.0000<br>Г Ремок соединение:<br>Р порт.:<br>Р порт.:<br>Р |
| ФАЙЛ ПРОВИНИИ НЕ БИЛ ОТКРЫТ! Загрузка файла процивки                                                                                                    |                                                                                                    |
| Загрузить ПО                                                                                                    |                                                                                                    |
| Внутрикристальный загруз                                                                                                    | чик: Работать автоматически                                                                                                    |
| 0 0                                                                                                    | READY                                                                                                    |
| CDM 1 1200                                                                                                    | Закрыть                                                                                                    |

Для обновления программной версии МПД необходимо:

- 1) Запустить программу «Bootloader.exe».
- 2) Установить на МПД перемычку «J3» (п. 1.7 руководства).
- 3) Подать питание на МПД, после чего должен загореться красный светодиод «L6».
- 4) Установить настройки программы «Bootloader.exe» для связи с МПД:
  - тип соединения «прямое»;
  - номер СОМ-порта, к которому подключён МПД;
  - скорость загрузки по умолчанию «1200»;
  - скорость загрузки «115200»;
  - доп. тайм-аут на повт. «1000».
- 5) Указать путь к файлу, содержащему новую программную версию, при помощи кнопки «**Обзор**».
- Нажать кнопку «Загрузить ПО». Во время загрузки должен мигать красный светодиод «L6».
- 7) После окончания загрузки снять перемычку «J3» и перезагрузить МПД, для чего выключить питание и заново включить.

## 3 Использование по назначению

## 3.1 Меры безопасности

К работе с МПД допускаются лица, изучившие настоящее РЭ и прошедшие инструктаж по технике безопасности в соответствии с действующими на предприятии инструкциями.

По способу защиты от поражения электрическим током МПД относится к классу 0 по ГОСТ 12.2.007.0.

Не допускается эксплуатация МПД во взрывоопасных помещениях.

## 3.2 Размещение и монтаж

Размещение, монтаж, в том числе установку SIM-карты, и подключение МПД выполнять в соответствии с инструкцией по быстрой установке и запуску РБЯК.423140.076 И1.

## В обычном телефоне **НЕ БУДЕТ РАБОТАТЬ** применяемая в МПД SIM-карта с IP-адресом!

## 4 Маркировка

Маркировка МПД содержит следующую информацию:

- товарный знак изготовителя;
- условное обозначение и заводской номер;
- штрих-код изготовителя.

# 5 Хранение

Хранение МПД должно осуществляться в упаковочной таре в отапливаемых помещениях при температуре окружающего воздуха от 15 до 40 °С и относительной влажности воздуха до 80 %, и при отсутствии в окружающей среде агрессивных газов, паров воды, пыли.

# 6 Транспортирование

Транспортирование МПД может осуществляться всеми видами транспорта, в том числе воздушным транспортом в герметизированных отсеках.

Предельные условия транспортирования:

- температура окружающего воздуха в диапазоне от минус 20 °C до 55 °C;
- относительная влажность воздуха до 95 % при температуре 35 °C;
- вибрация частотой от 10 до 55 Гц с амплитудой смещения до 0,35 мм.

Упаковочная тара во время погрузо-разгрузочных работ и транспортирования не должна подвергаться резким ударам и прямому воздействию атмосферных осадков.

## Приложение А Схемы подключения

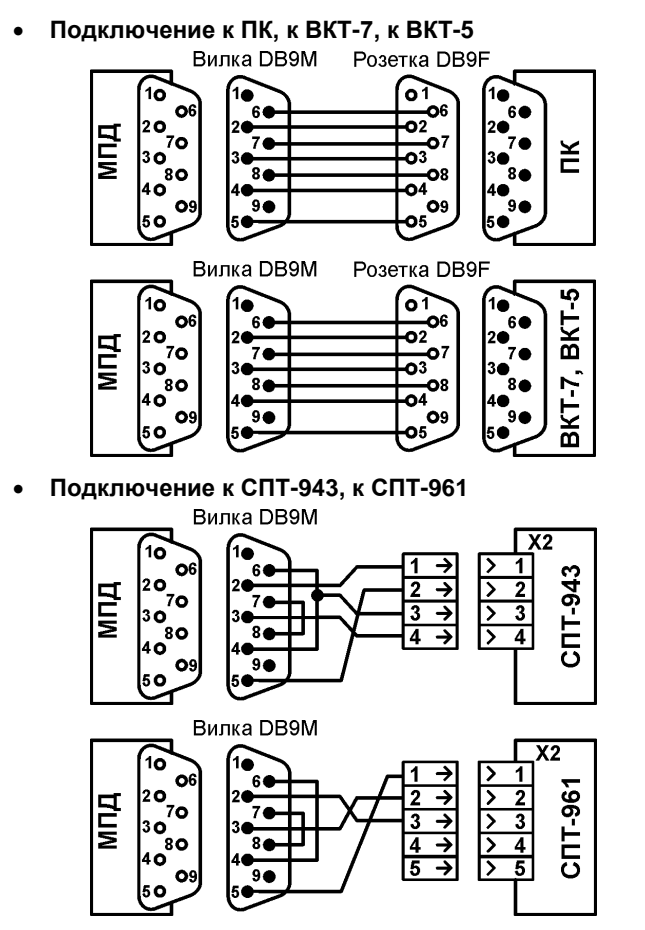

Для подключения использовать кабель МПД, входящий в комплект поставки, или стандартный модемный кабель (DB9M/DB9F)

> Кабель в комплект поставки МПД не входит. Подключение обеспечивает пользователь (монтажная организация)

# Приложение Б GSM антенны

Совместно с МПД рекомендуется использовать следующие всенаправленные антенны:

- антенну угловую, разъём SMA
- антенну 915 Антей, разъём SMA
- антенну 924 Антей, разъём SMA

| Антенна угловая, разъём SMA |                      |            |               |  |
|-----------------------------|----------------------|------------|---------------|--|
|                             | Стандарт связи       | GSM        | 900<br>1800   |  |
|                             | Коэффициент усиления | дБ         | 1             |  |
| - S                         | Длина антенны        | ММ         | 50            |  |
|                             | Особенности          | L-образная | I, без кабеля |  |

| Антенна 915 Антей, разъём SMA |                      |                                       |     |  |
|-------------------------------|----------------------|---------------------------------------|-----|--|
| 0                             | Стандарт связи       | GSM                                   | 900 |  |
|                               | Коэффициент усиления | дБ                                    | 5   |  |
|                               | Длина антенны        | ММ                                    | 220 |  |
|                               | Длина кабеля         | м                                     | 3   |  |
|                               | Особенности          | магнитное основание $arnothing$ 65 мм |     |  |
|                               |                      |                                       |     |  |

| Антенна 924 Антей, разъём SMA |                      |          |                       |  |  |
|-------------------------------|----------------------|----------|-----------------------|--|--|
|                               | Стандарт связи       | GSM      | 900                   |  |  |
|                               | Коэффициент усиления | дБ       | 5,5                   |  |  |
| 4                             | Длина антенны        | ММ       | 350                   |  |  |
| -                             | Длина кабеля         | М        | 3                     |  |  |
|                               | Особенности          | вертикал | ьный кронштейн 148 мм |  |  |

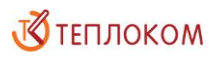

## 8 800 2500303 - бесплатный звонок в России

#### info@teplocom-sale.ru

#### www.teplocom-sale.ru

#### **ЦЕНТРАЛЬНЫЙ ОФИС |** Россия, 194044, Санкт-Петербург, Выборгская наб., д. 45

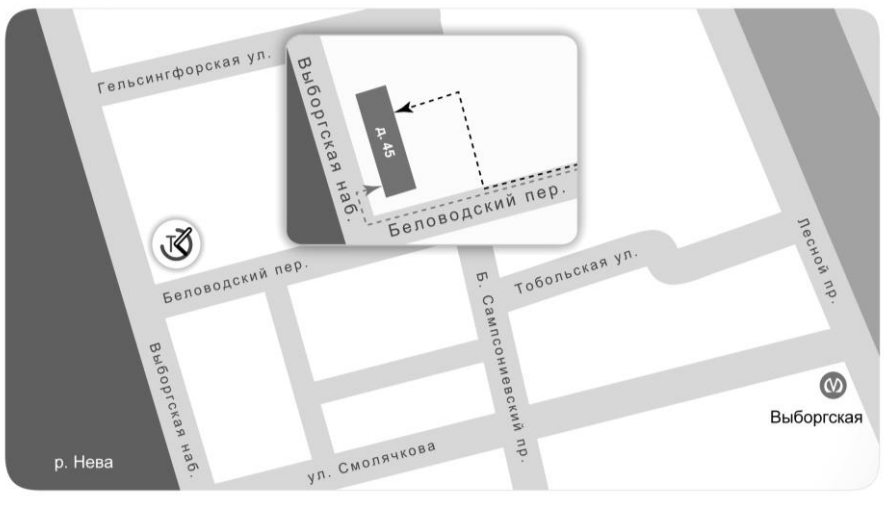

---- главный вход ---- внутренний двор

# СКЛАД ГОТОВОЙ ПРОДУКЦИИ | Россия, 194292, Санкт-Петербург, промзона Парнас, 3-й Верхний пер., д. 15

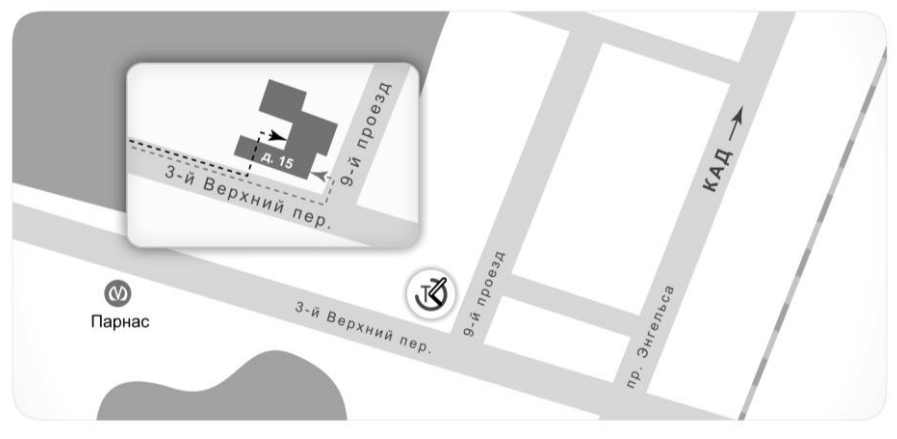

– – – главный вход – – – внутренний двор